## How to Use PaperCut

HCC is now using PaperCut, a fee-based print management system, which students can access through their HCC Campus Card (Student ID). PaperCut will be used for all HCC student printing and copying services at all printers and copiers on campus.

The PaperCut client software will launch once you log in to a campus computer using your own personal user ID and password.

Once you log in a window will appear indicating your PaperCut balance.

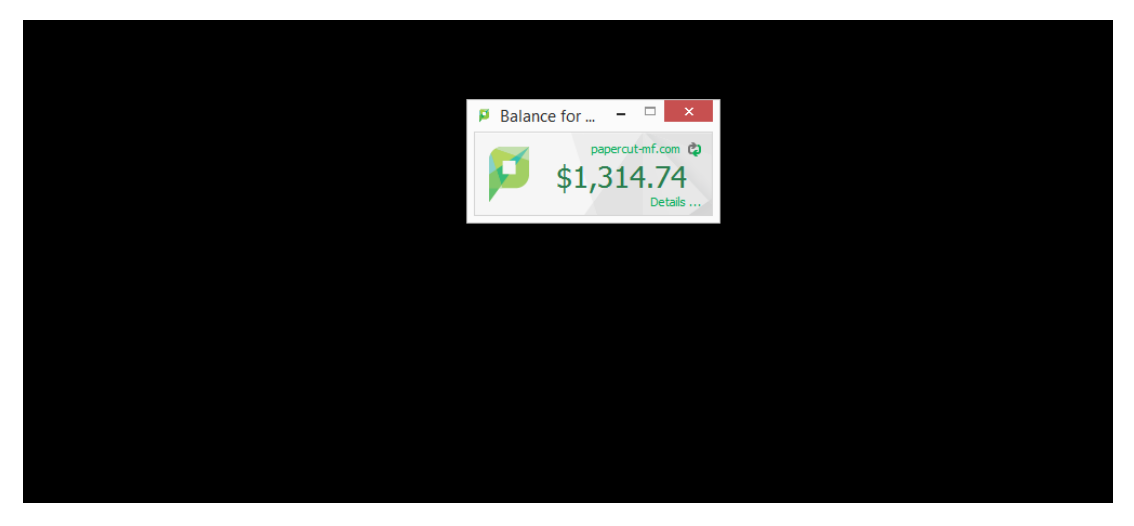

If you don't see this window, click on the PaperCut icon on the taskbar.

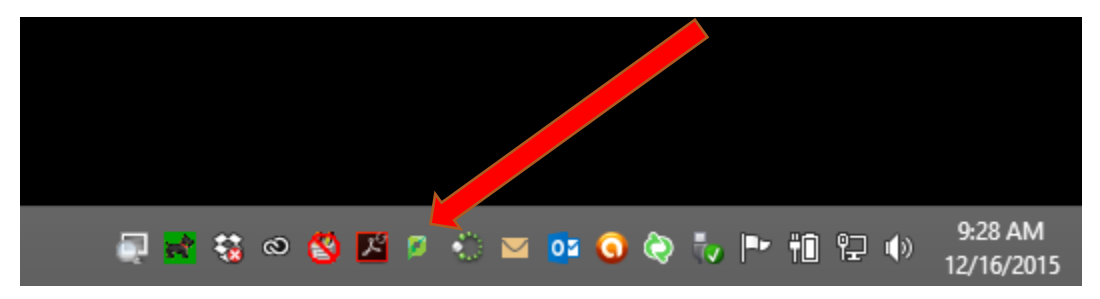

Click "Details" on the PaperCut balance window to see additional account information.

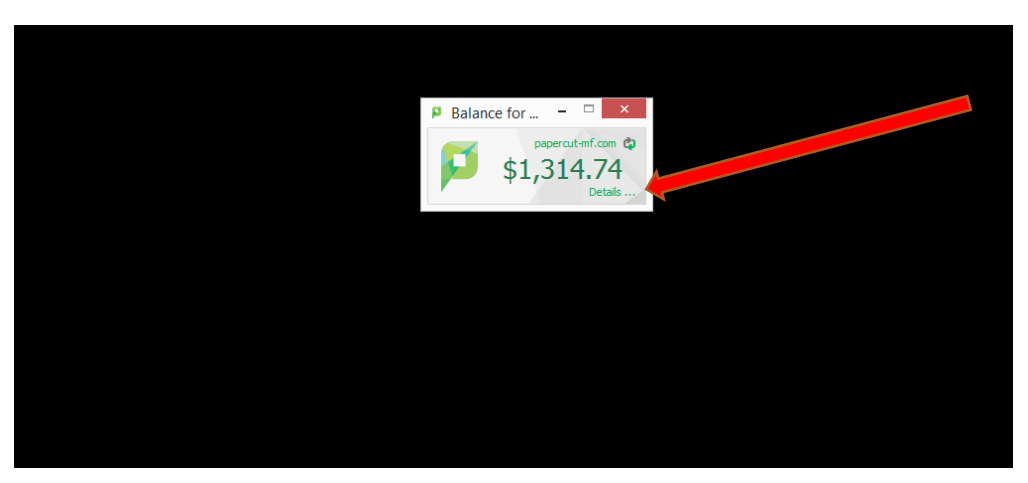

Log in to your account by using the same ID and password you use to log in to campus computers.

| Pap      | erCut     | MF     |
|----------|-----------|--------|
| Username | mlyourich |        |
| Password |           |        |
| Language | English   | ¥      |
|          |           | Log in |

Here you can see your history and other account details. You can also add money to your balance.

|                   | Summary                       |                                                 |  |  |  |  |
|-------------------|-------------------------------|-------------------------------------------------|--|--|--|--|
| Summary           | Unomeno                       | achieved als (Mallana I. Maurich)               |  |  |  |  |
| Rates             | Usemame                       | rityounch (Melissa L. Younch)                   |  |  |  |  |
| Redeem Card       | Total print jobs              | 137                                             |  |  |  |  |
| ansfers           | Total pares                   | 301                                             |  |  |  |  |
| nsaction History  | rotai pages                   | 331                                             |  |  |  |  |
| cent Print Jobs   | Activity                      |                                                 |  |  |  |  |
| s Pending Release | Activity                      |                                                 |  |  |  |  |
| d Credit          | Balance history for mlyourich |                                                 |  |  |  |  |
| ) Out             | \$1,250.00                    |                                                 |  |  |  |  |
|                   |                               |                                                 |  |  |  |  |
|                   | \$1,000.00                    |                                                 |  |  |  |  |
|                   | g \$750.00 ·                  |                                                 |  |  |  |  |
|                   | \$500.00                      |                                                 |  |  |  |  |
|                   | \$300.00                      |                                                 |  |  |  |  |
|                   | \$250.00                      |                                                 |  |  |  |  |
|                   | \$0.00                        |                                                 |  |  |  |  |
|                   |                               | 21 Nov 28 Nov 5 Dec 12 Dec<br>Day               |  |  |  |  |
|                   | Environmental Impact          |                                                 |  |  |  |  |
|                   | Trees                         | 0.320% of a tree since Mar 19, 2015             |  |  |  |  |
|                   | Carbon                        | 1.2 kg of carbon dioxide since Mar 19, 2015     |  |  |  |  |
|                   | Energy                        | Equivalent to running a 60W bulb for 73.1 hours |  |  |  |  |
|                   |                               | •                                               |  |  |  |  |

## **PaperCut Printing**

When you print a document a pop-up window will display. This is where you will be asked to confirm or cancel the print you just submitted. The window will also indicate how much money the print job will cost. Once you confirm to print you can then pick up your print job at one of the campus copiers by swiping your ID card at the printer. The print job is held in the printer's queue for 24 hours.

| Print Jo<br>Confi | ob Notification<br>rm the print |      | papercut-mf.com |  |  |  |
|-------------------|---------------------------------|------|-----------------|--|--|--|
| Print job details |                                 |      |                 |  |  |  |
| Document name     | Microsoft Word - Document1      |      |                 |  |  |  |
| Printer           | hcc-papercut\CPB130_COPIER_BW   |      |                 |  |  |  |
| Pages             | 1 (Grayscale)                   | Cost | \$0.07          |  |  |  |
| Apply to all d    | ocuments in queue (Jobs:        | 1)   | Print Cancel    |  |  |  |

Swipe your ID card at the "WAVE ID" card reader to login to the printer.

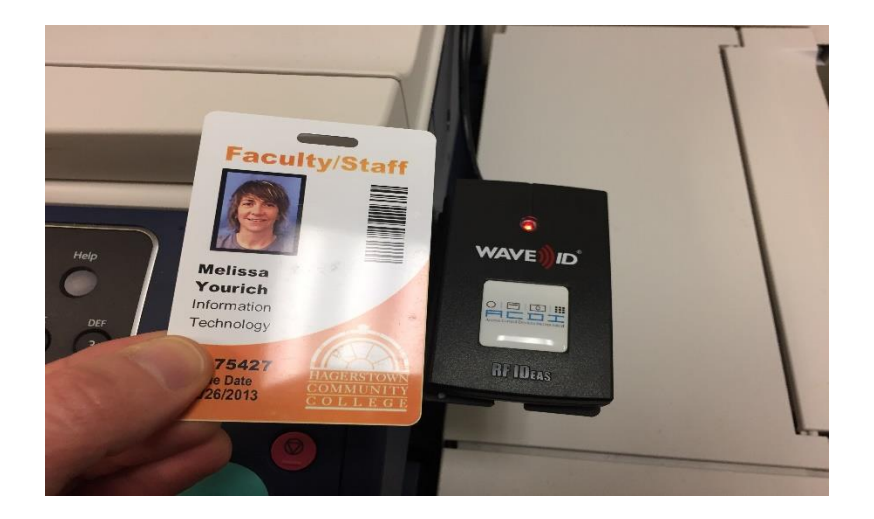

Press the "Print Release" button.

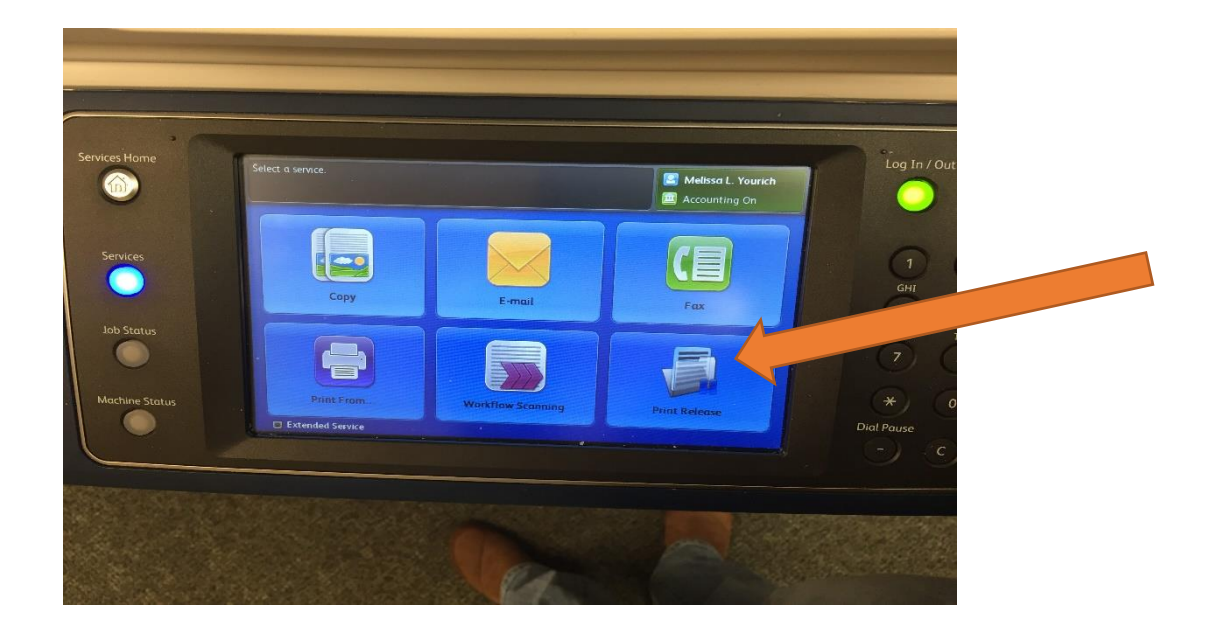

Press "Print All" or if you don't want to print all choose the print job you want to print by pressing the document name.

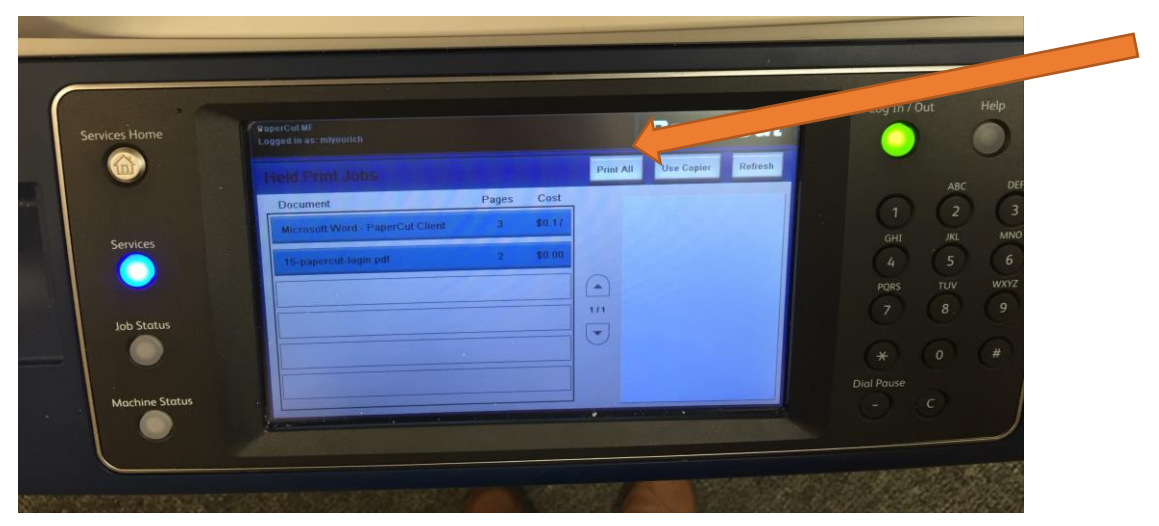

Once you have your print jobs, log out of the printer by swiping your ID again or press the Log In/Out button on the printer.

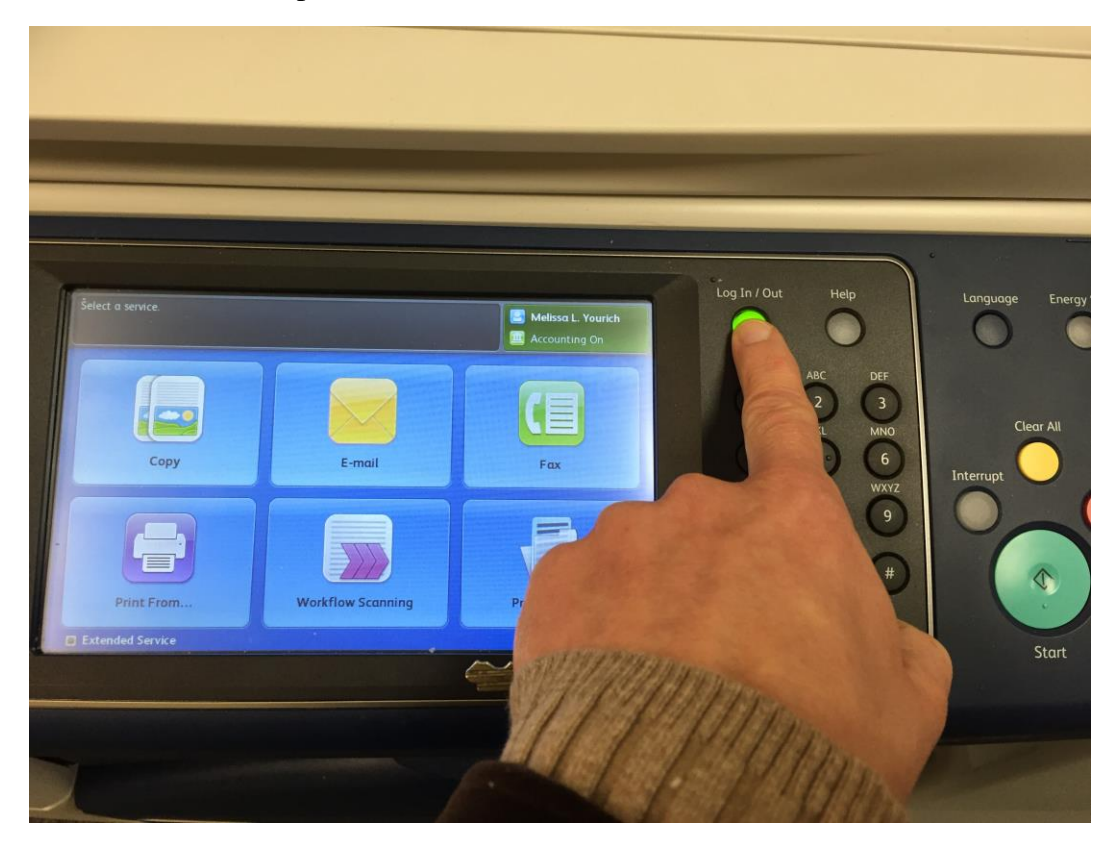